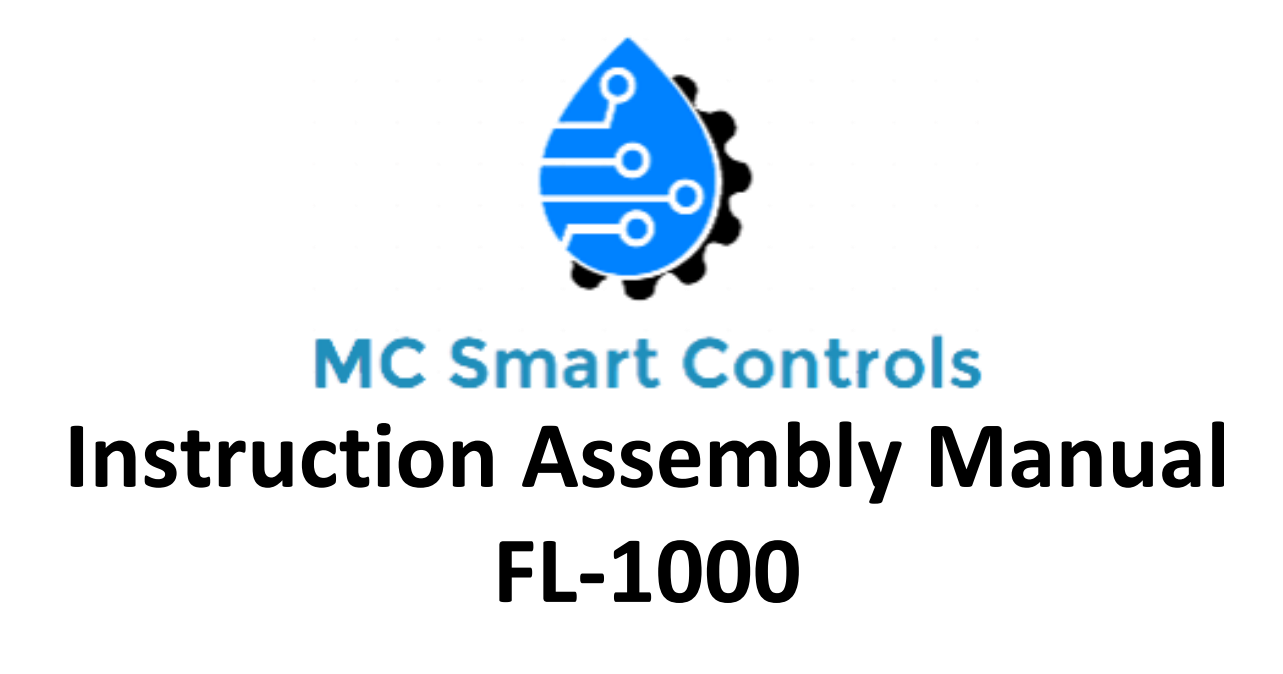

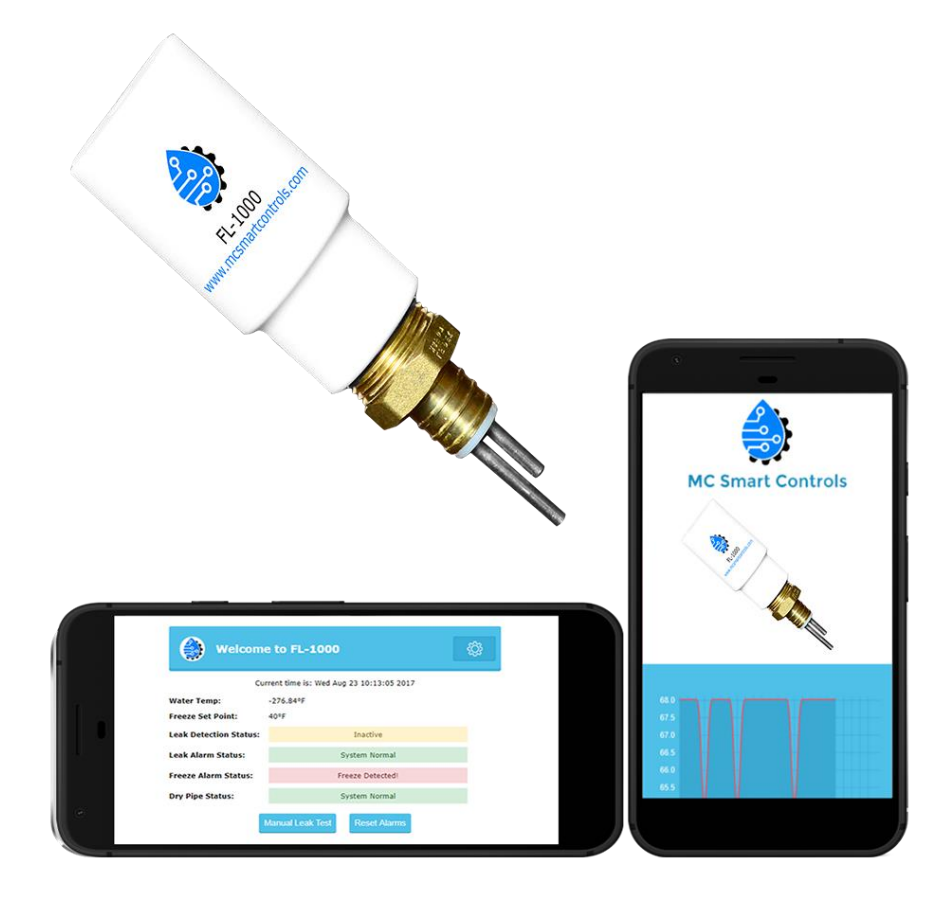

# **Table of Contents**

# INSTALLATION

- 3. Location
- 3. Mounting and Installation
- 3. Connecting the Power

# SETUP

- 4. Communicating with the FL-1000
- 5. User Interface Home Page
- 6. Communications Configuration Page
- 7. FL-1000 User APP
- 8. Pre-Delivery/Install Checklist
- 9. Troubleshooting
- 10. Warranty and Disclaimer

## Installation

#### Location

Select a location at least 6 inches or more after the main shutoff for the installation of the FL-1000 sensor. Make sure that the location you select in the main line after the shutoff value is before the pipe branches off.

#### Mounting and Installation (It is Strongly advised to contract a certified plumber)

- 1. Shut off the main valve that feeds the water to the house. See diagram 1
- 2. Cut a one inch piece out of the PEX water pipe. See diagram 2
- Slip the Shark Bite Model# U3370LFA push tee fitting on to one end of the cut water pipe(PEX, Copper, PVC). See diagram 3
- 4. Slip the other end of the water pipe on to the tee. See diagram 4
- 5. Take out the FL-1000 leak detector for its package. See diagram 5
- 6. Install the FL-1000 leak detector into the top of the tee.. See diagram 6
- 7. Turn the main water valve back on and check for leaks.

#### **Connect Line Power**

Let the water run for a few minutes. If there are no leaks plug the AC power supply into the wall outlet.

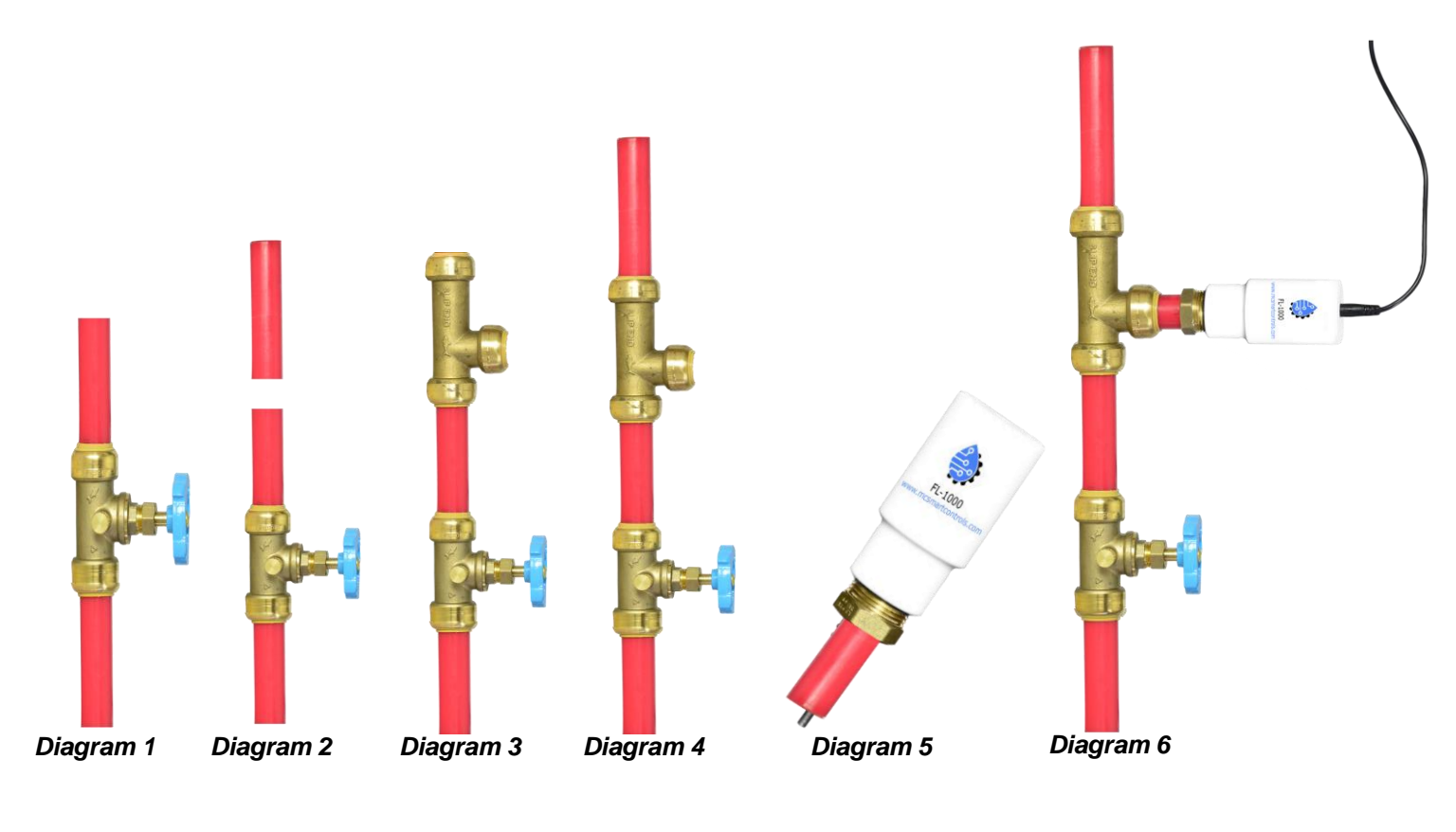

There are two ways to communicate with the FL-1000 over WIFI:

#### Option 1: Connect to the FL-1000 as a WIFI network

- While standing within 50 feet of the FL-1000 unit with a smart device. Look for local WIFI network named FL-1000\_xxxxxx = the last four characters of the specific FL-1000's MAC address. Example: *FL-1000 030768. See Diagram 1 Below.*
- Select the FL-1000 network and enter the default password "FL-1000" This will connect you to the unit and allow you to configure or control the unit directly. The default IP for this network is "192.168.4.1."
- Once your are connected to the FL-1000 user interface you can choose to connect the device to your local WIFI network.

#### **Option 2: Connect to Local WIFI Network:**

- While connected to the FL-1000 via the on board WIFI network select the "Configure" tab located under the gear graphic.
  This will take you to the set up page.
- □ In the "Wireless Setup" window check the "Connect to WIFI" box. Hit the "Scan" button and a list of all the local WIFI networks will appear.
- □ Select the network that you would like to join.
- Choose the security and enter the password. Hit "Save Network Configuration and Reboot" and the FL-1000 will connect to the network and a "Configuration Saved Successfully message will be displayed. See Diagram 2.

| SSID                               | Chann | el Security | Signal<br>Strength |  |
|------------------------------------|-------|-------------|--------------------|--|
| RainPal_5C9E                       | 1     | None        | 65                 |  |
| CenturyLink3469                    | 11    | WPA2        | 35                 |  |
| SKG-Guest                          | 11    | WPA2        | 25                 |  |
| SKG                                | 11    | WPA2        | 25                 |  |
| Trent's-Wi-Fi                      | 11    | WPA2        | 23                 |  |
| NSA_Snowdon                        | 11    | WPA2        | 19                 |  |
| FL-1000_8315B0                     | 11    | None        | 16                 |  |
| Virus                              | 1     | WPA2        | 13                 |  |
| ISB                                | 1     | WPA2        | 11                 |  |
| CenturyLink1064                    | 11    | WPA2        | 9                  |  |
| Powerhouse                         | 1     | WPA2        | 8                  |  |
| DIRECT-54-HP OfficeJet<br>Pro 8710 | 11    | WPA2        | 8                  |  |
| Bailey                             | 11    | WPA2        | 7                  |  |
| Pentico                            | 11    | WPA2        | 5                  |  |
| Refresh                            |       | Close       |                    |  |
| Diagram 1                          |       |             |                    |  |

| Name: FL-<br>Temperature Unit: Fa<br>Freeze Set Point: 40 | 1000<br>hrenheit V |  |
|-----------------------------------------------------------|--------------------|--|
| Leak Detection Interval 1                                 |                    |  |
| less Setup                                                |                    |  |
| Connect to Wifi:                                          | Scan               |  |
| SSID:                                                     | CenturyLink3469    |  |
| WPA2 Password:                                            | shivan1995         |  |
| Use DHCP:                                                 |                    |  |
| IP Address:                                               | 192.168.0.133      |  |
| Netmask:                                                  | 255.255.255.0      |  |
| Gateway:                                                  | 192,168,0,1        |  |

Diagram 2

### FL-1000 User Interface

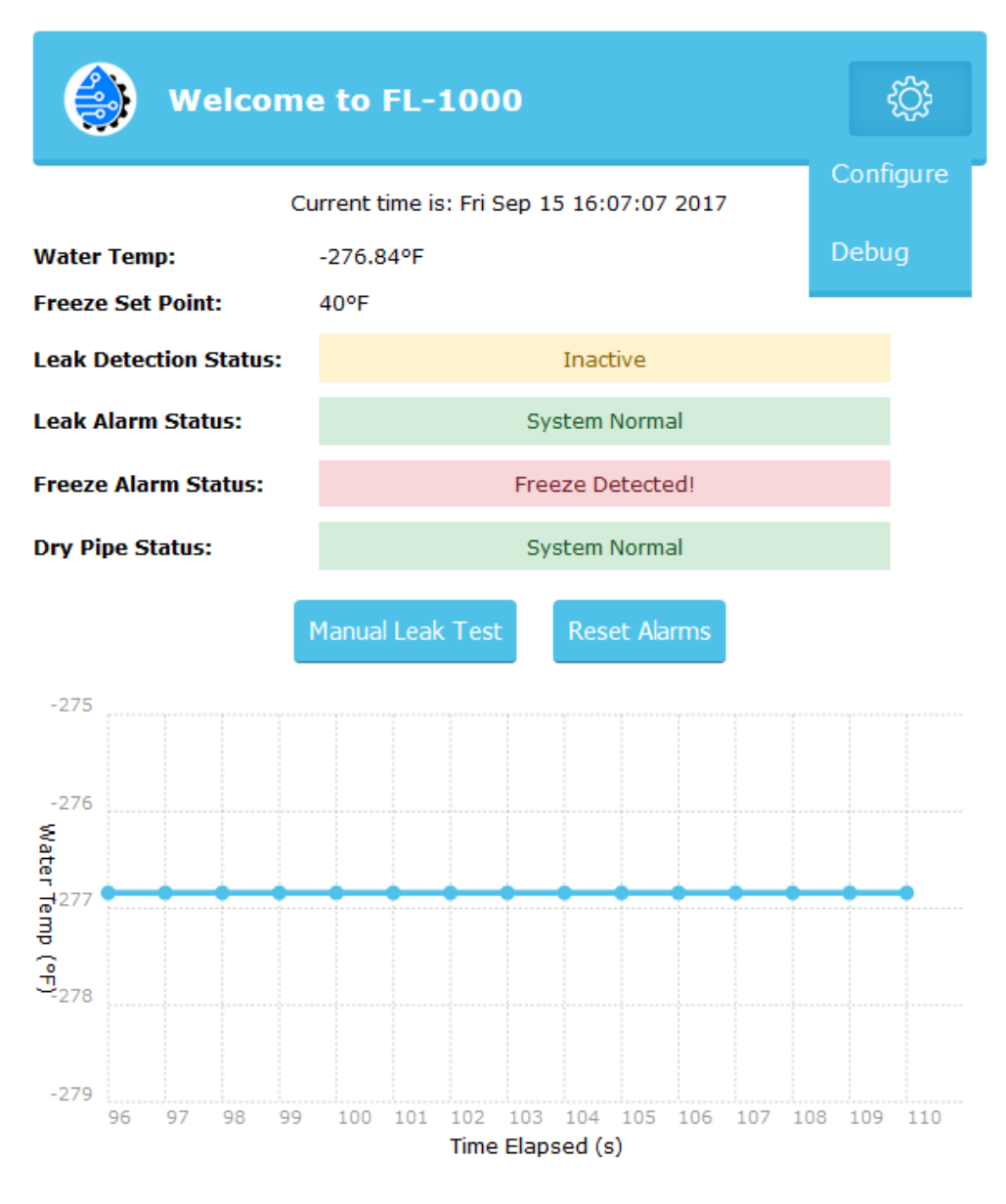

© 2017 MC Smart Controls All Rights Reserved

**Configure Button-** This button will bring you to the configuration page. See next page. **Freeze Set Point-** The temperature that is set by user. When the water Temperature goes below this value an alarm is triggered and an email and or a text are sent.

Leak Detection Status- This acknowledges that the leak detection function is enable currently..

Leak Alarm Status- This is triggered when a leak is detected. An email and or a text are sent.

**Freeze Alarm Status-** This is triggered when the water temperature goes below the Freeze set point. An email and or a text are sent.

**Dry Pipe Status**-This is triggered when the pipe has no water in it.. An email and or a text are sent. **Manual Leak Test Button**- Pressing the "Manual Leak Test" button will test for leaks manually within 10 seconds.

**Start Time-** This is the time window the user sets. This time window will be the time period in which the FL-1000 will test for leaks in auto mode. Three windows can be configured.

### **Communications Configuration Page**

| Welcome to FL-1000                                                                         |                                                                                                    |  |  |  |
|--------------------------------------------------------------------------------------------|----------------------------------------------------------------------------------------------------|--|--|--|
| Current time is: Fri Sep 15 16:30:49 2017                                                  |                                                                                                    |  |  |  |
| Basic Info<br>Name:<br>Temperature Unit:<br>Freeze Set Point:<br>Leak Detection Interval 1 | FL-1000<br>Fahrenheit v<br>40                                                                               |  |  |  |
| Enable<br>Start Time:<br>End Time:                                                         | $\begin{array}{c} \bigcirc \\ 02 \\ 04 \\ \lor \end{array} : \begin{array}{c} 00 \\ 00 \\ \lor \end{array}$ |  |  |  |
| Leak Detection Interval 2<br>Enable                                                        |                                                                                                    |  |  |  |
| Enable                                                                                     |                                                                                                    |  |  |  |
| Save Settings                                                                              |                                                                                                    |  |  |  |
| Wireless Setup                                                                             |                                                                                                    |  |  |  |
| Connect to Wifi:                                                                           | Scan                                                                                                    |  |  |  |
| SSID:                                                                                      | CenturyLink3469                                                                                             |  |  |  |
| WPA2 Password:                                                                             | shivan 1995                                                                                                 |  |  |  |
| Use DHCP:                                                                                  |                                                                                                    |  |  |  |
| IP Address:                                                                                | 192.168.0.133                                                                                               |  |  |  |
| Netmask:                                                                                   | 255.255.255.0                                                                                               |  |  |  |
| Save Network Config and Reboot                                                             |                                                                                                    |  |  |  |

© 2017 MC Smart Controls All Rights Reserved

**Basic Info**-This menu is where you configure the name of your device, the temperature units, and the setpoint at which you would like the freeze alarm to trigger.

**Leak Detection Interval 1,2,3-**These windows are where you set up your time scheduling for the automatic leak detection. Three windows are available.

**Wireless Setup-** This menu is where you configure and connect to your home local WIFI network.

## FL-1000 User APP

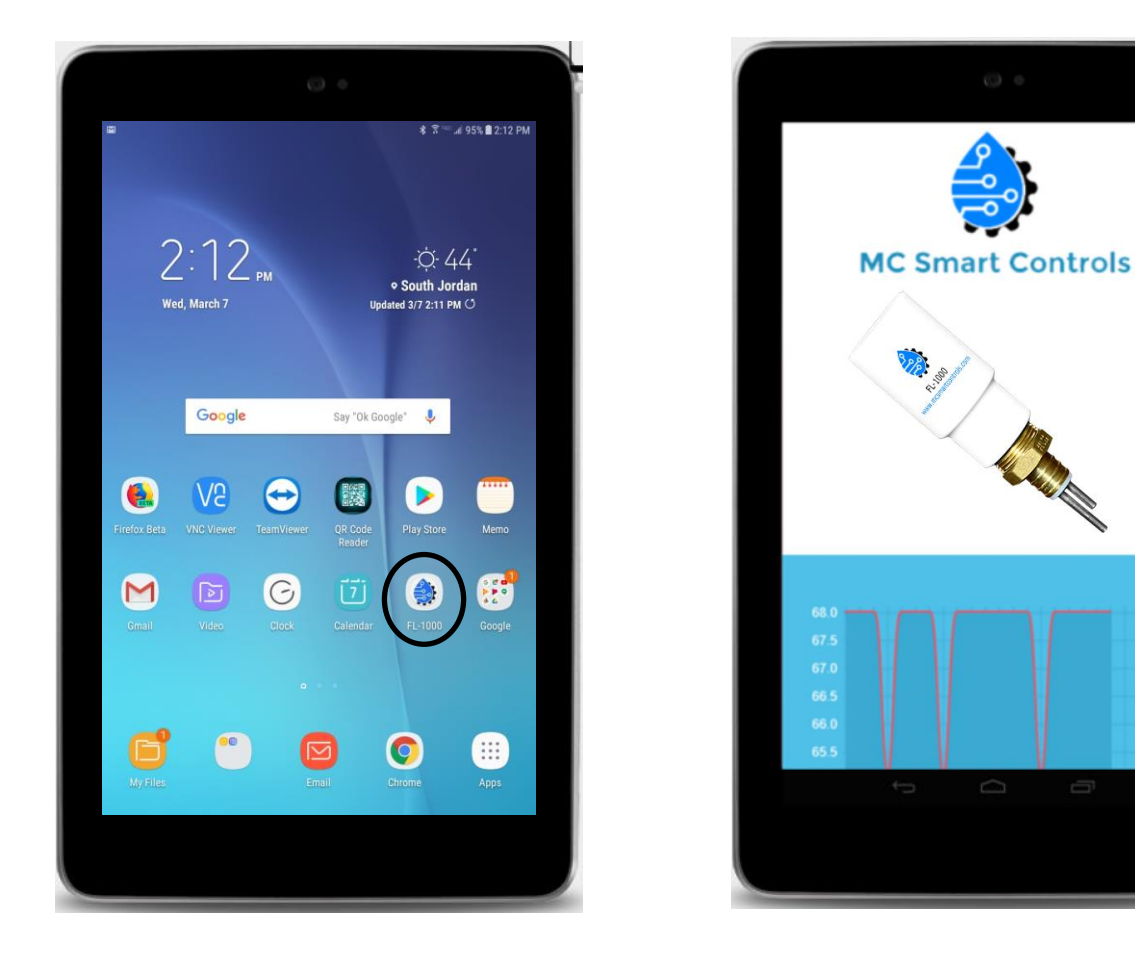

The APP can be downloaded for free at <u>www.FL-</u> **<u>1000.com/</u>**?????? and used to Access the specific controller locally via the local FL-1000 user interface access point or globally over the internet.

# Pre-Delivery/Install Checklist

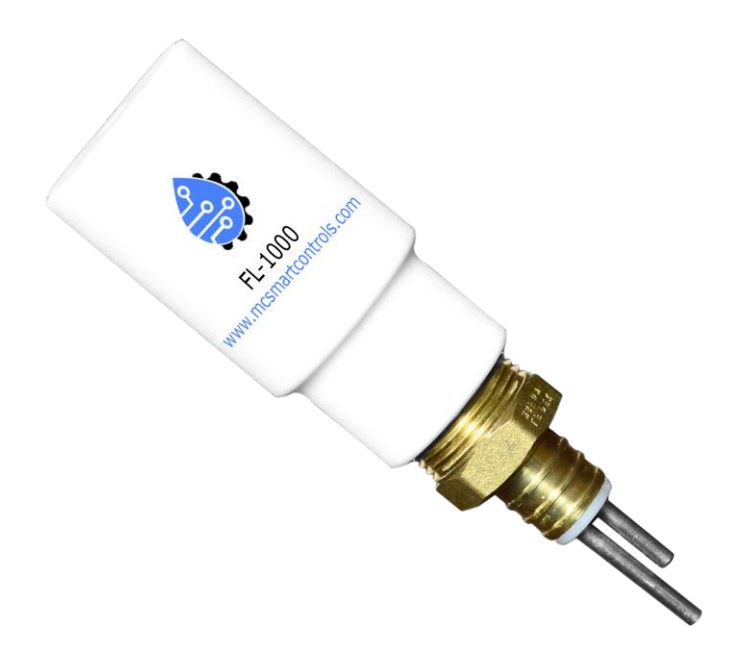

1) FL-1000 Leak/Freeze Sensor

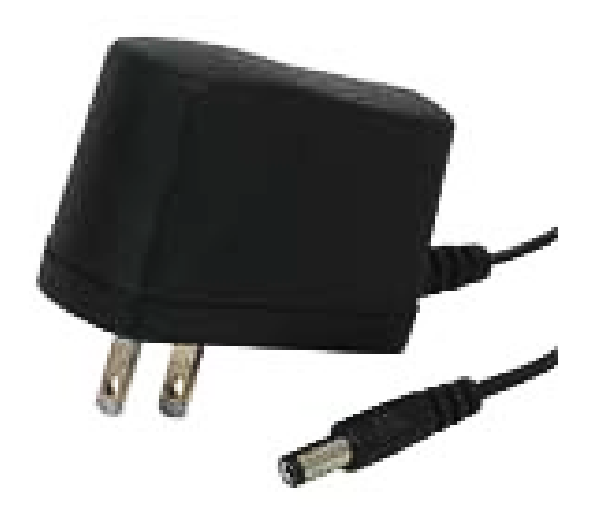

2) 24 VDC power Adapter

# Troubleshooting

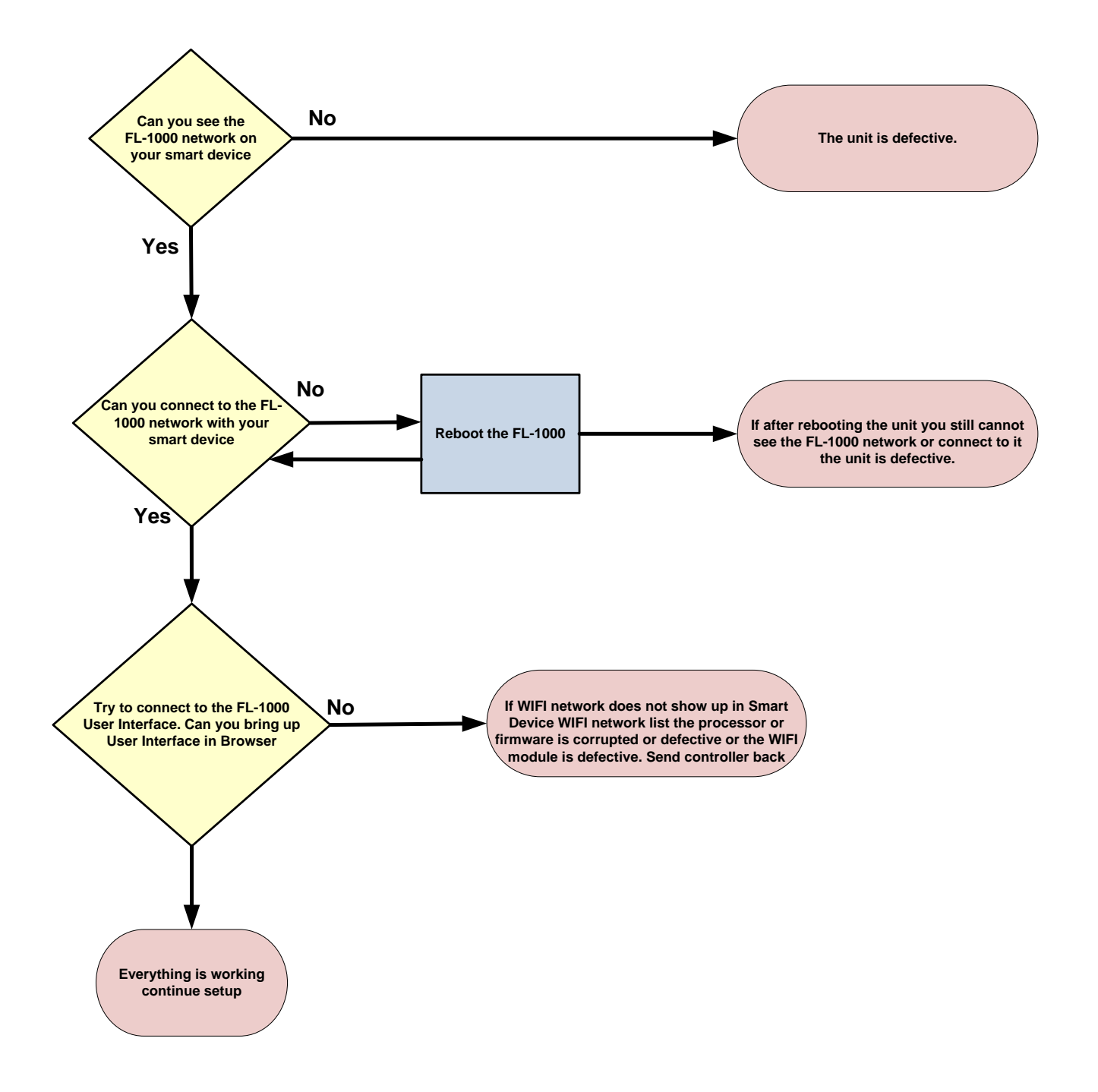

### WARRANTY

Mani Group warrants that each product will be free of defects in material and workmanship for a period of one (1) year for its products. The warranty commences on the date the product is shipped by Mani Group. Mani Group's sole liability and responsibility under this warranty is to repair or replace any product which is returned to it by the Buyer and which Mani Group determines does not conform to the warranty. Product returned to Mani Group for warranty service will be shipped to Mani Group at Buyer's expense and will be reshipped to Buyer at Mani Groups expense. In no event, shall Mani Group be responsible under this warranty for any defect which is caused by negligence, misuse or mistreatment of a product or for any unit which has been altered or modified in any way. The warranty of replacement shall terminate with the one (1) year warranty of the product.

Mani Group makes no warranties of any nature of kind, expressed or implied, with respect to the hardware, software, and/or products and hereby disclaims any and all such warranties, including but not limited to warranty of non-infringement, implied warranties of merchantability for a particular purpose, any interruption or loss of the hardware, software, and/or product, any delay in providing the hardware, software, and/or product or correcting any defect in the hardware, software, and/or product or correcting any defect in the hardware, software, and/or product or correcting any defect in the hardware, software, and/or product or correcting any defect in the hardware, software, and/or product, or any other warranty. The Purchaser represents and warrants that Mani Group has not made any such warranties to the Purchaser or its agents MANI GROUP EXPRESS WARRANTY TO BUYER CONSTITUTES MANI GROUP SOLE LIABILITY AND THE BUYER'S SOLE REMEDIES. EXCEPT AS THUS PROVIDED, MANI GROUP DISCLAIMS ALL WARRANTIES, EXPRESS OR IMPLIED, INCLUDING ANY WARRANTY OF MERCHANTABILITY OR FITNESS FOR A PARTICULAR PROMISE.